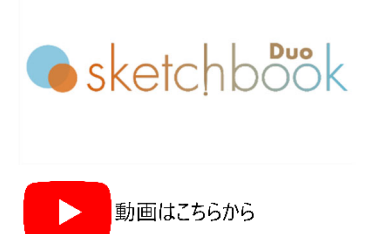

## シフト打刻

- MB3 コントローラが接続されている状態で、メニューバーの"環境設定"→ "カレンダー(Calendar)" から"打刻シフト"を設定します。打刻値(シンボル 1 文字)、シフト開始時間、シフト終了時間を入 力し、最後に "OK" ボタンで確定します。
- 2) フィールド枠を作成し、"テキスト" → "カレンダー" → "シフト"を選択して下さい。
- 3) "OK" ボタンで確定します。確定後、打刻エリアのテキストフィールドにシフト表記が表示されます。シンボ ルは@C[S]です。

## お問合せ先

操作方法や故障などの問い合わせは下記にご連絡下さい。 トーチョーマーキングシステムズ株式会社 サポート窓口 電話:043-308-4301 内線 2 Web 問い合わせ:https://www.tokyo-chokoku.co.jp/inquiry/ 発送先:〒289-1144 千葉県八街市八街ろ 87 番 378

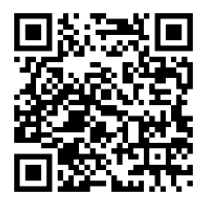